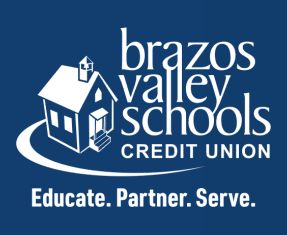

## HOW TO CHANGE YOUR USERNAME THROUGH ONLINE BANKING

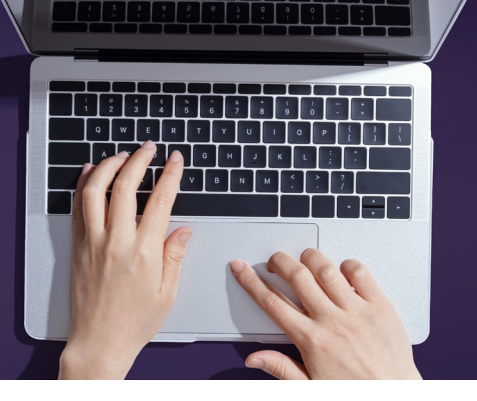

First, log into your account online and click on the "MORE" widget.

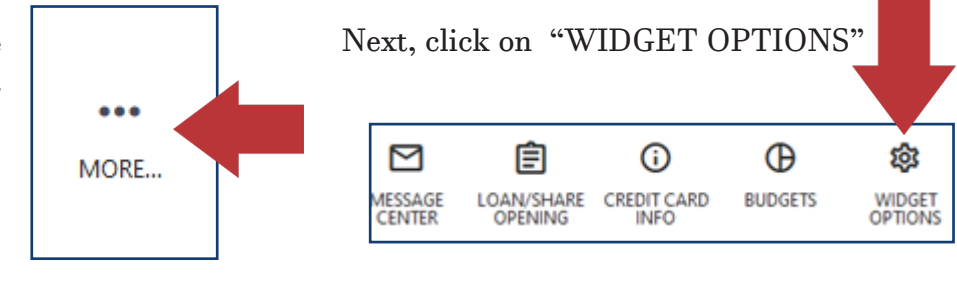

Then, click on the "Security" tab

 Settings
 Image: Contact Notifications
 Accounts
 Applications

Click the edit button to the far right hand side, on the username field.

| Security Information |             |  |
|----------------------|-------------|--|
| USERNAME             | JohnSmith76 |  |
|                      |             |  |

You will change your username to something other than your account number. Your new username must be at least 8 characters in length, no more than 15 characters, and alphanumeric.

| USERNAME | Usernames must be unique, at least 8 characters in length, no more than 15 characters, and alphanumeric. |  |
|----------|----------------------------------------------------------------------------------------------------|--|
|          | This field is required.                                                                                  |  |
|          | Save Changes Cancel                                                                                      |  |

Once you type in your new username, you will click 'Save Changes' and they system will show in green "Username is Available". If it is not available, please try another username to use or add more characters. Please click Save Changes.

| USERNAME | Usernames must be unique, at least 8 characters in length, no more than 15 characters, and alphanumeric. |
|----------|----------------------------------------------------------------------------------------------------|
|          | Testing123                                                                                               |
|          | Susername is available                                                                                   |
|          | Save Changes Cancel                                                                                      |